# SABA IIII

## <u>GUIDA RAPIDA PER LA RISINTONIZZAZIONE DEI</u> <u>CANALI DVB-T/T2</u>

### IDENTIFICATE IL VOSTRO MODELLO E SEGUITE LA PROCEDURA CORRISPONDENTE

| Modello    | Procedura   |
|------------|-------------|
| SA24S46A9  | PROCEDURA B |
| SA24S56A11 | PROCEDURA D |
| SA32B46    | PROCEDURA C |
| SA32S67A9  | PROCEDURA B |
| SA32S77A11 | PROCEDURA D |
| SA40S67A9  | PROCEDURA B |
| SA40S77A11 | PROCEDURA D |
| SA43K77A11 | PROCEDURA D |
| SA50K77A11 | PROCEDURA D |
| SA55K77A11 | PROCEDURA D |

#### <u> PROCEDURA – A (DECODER )</u>

Premere il tasto **MENU'**. Spostarsi in **RICERCA**, premere OK e scendere alla voce **RICERCA AUTOMATICA**. Premere OK e nel messaggio di cancellazione canali confermare selezionando OK. Attendere il completam<u>ento della ricerca automatica e</u>

selezionare gli eventuali conflitti.

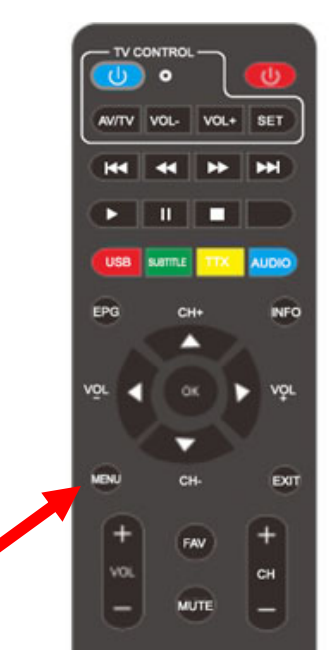

#### <u> PROCEDURA – B (TV SMART ANDROID 9)</u>

#### Verificare che il tv sia impostato sulla sorgente **DIGITALE TERRESTRE (DVB-T)**.

Per impostare la sorgente corretta entrare nel MENU' (è il tasto con le tre righe), spostarsi nell'ultima icona a destra (IMPOSTAZIONI), premere OK, scendere alla voce CANALE, premere OK e scendere su TIPO DI ANTENNA. Premere OK e impostare DIGITALE TERRESTRE (DVB-T).

Per ripetere la ricerca automatica dei canali premere il tasto MENU' (è il tasto con le tre righe), spostarsi nell'ultima icona a destra (IMPOSTAZIONI), premere OK, scendere alla voce CANALE e confermare con OK. Selezionare CANALI premendo il tasto OK e sulla voce SCANSIONE DEL CANALE premere nuovamente il tasto OK. Selezionare ORDINAMENTO AUTOMATICO DEI CANALI e premere OK.

Attendere il completamento della ricerca automatica e selezionare gli eventuali conflitti. Uscire dal menù premendo più volte la freccia indietro (tasto con freccia rivolta verso sinistra).

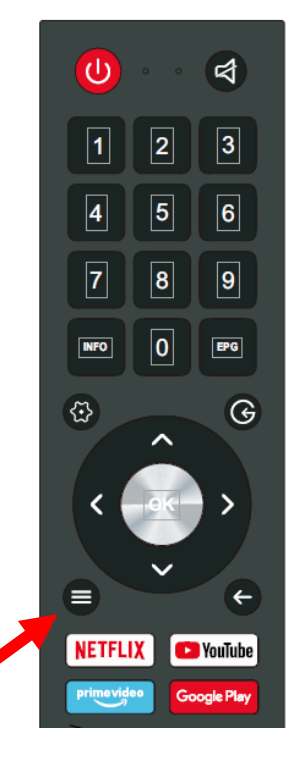

#### <u> PROCEDURA – C (TV BASIC MSD 3663)</u>

Verificare che il tv sia impostato sulla sorgente **DIGITALE TERRESTRE (DVB-T)**.

Per impostare la sorgente corretta premere il tasto MENU', selezionare CANALE, premere ENTER e entrare in TIPO DI ANTENNA premendo il tasto ENTER. Impostare DIGITALE TERRESTRE (DVB-T) premendo il tasto ENTER. Per ripetere la ricerca automatica dei canali premere il tasto **MENU'**, selezionare **CANALE**, premere ENTER e scendere alla voce **RICERCA AUTOMATICA** e confermare con ENTER. Cambiare l'impostazione DTV+ATV su **DTV** premendo la freccia destra. Scendere sul paese **ITALIA** e confermare premendo ENTER.

<u>Attendere il completamento della ricerca automatica e</u> <u>selezionare gli eventuali conflitti.</u>

#### <u> PROCEDURA – D (TV SMART ANDROID 11)</u>

Verificare tramite il tasto sorgente sulla sorgente **DIGITALE TERRESTRE (DVB-T)**.

Per ripetere la ricerca automatica dei canali premere il tasto **MENU'** spostarsi nell'ultima icona a destra (**IMPOSTAZIONI**), premere OK, scendere alla voce **CANALE** e confermare con OK. Selezionare **CANALI** premendo il tasto OK e sulla voce **SCANSIONE DEL CANALE** premere nuovamente il tasto OK. Selezionare **ORDINAMENTO AUTOMATICO DEI CANALI** e premere OK.

<u>Attendere il completamento della ricerca automatica e selezionare gli eventuali</u> <u>conflitti. Uscire dal menù premendo più volte la freccia indietro (tasto con freccia</u> <u>rivolta verso sinistra).</u>  $(\mathbf{l})$ 

1

4

7

INFO

{·}

\$

3

6

9

ŏ

EXIT

2

5

8

0

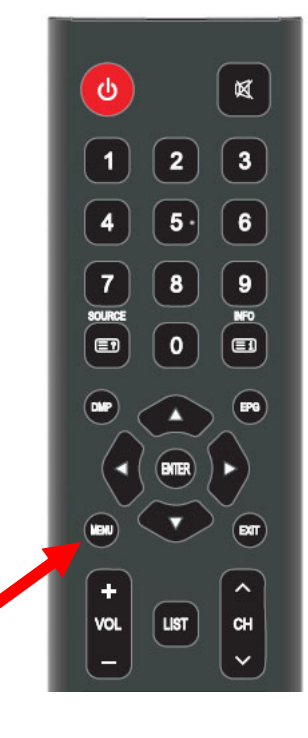